## PR-IN1 SEIUP GUIDE

C147-E049-07EN 7th Edition Published in November 2013 by Fujitsu Isotec Limited

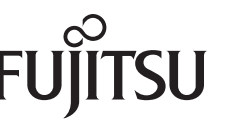

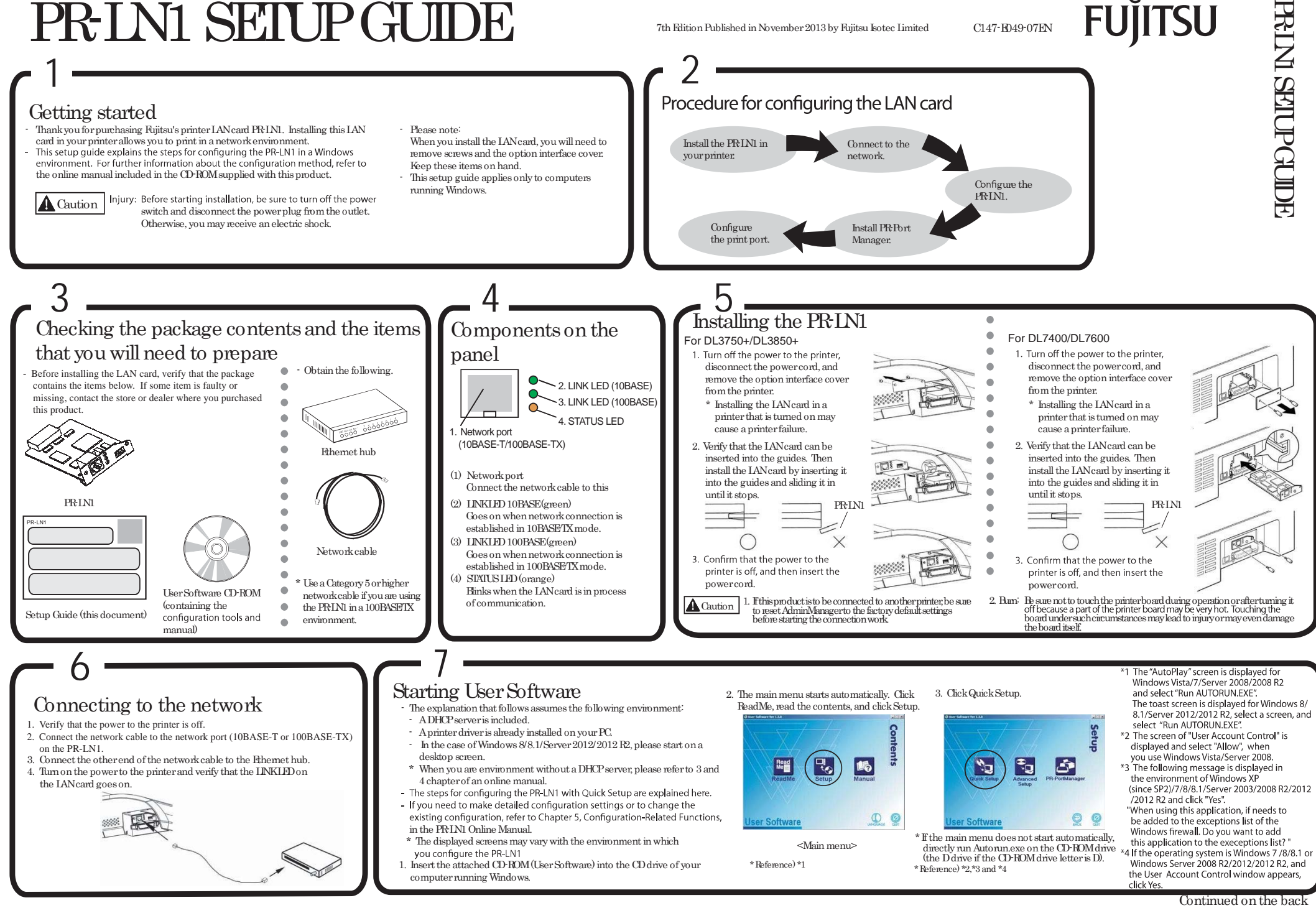

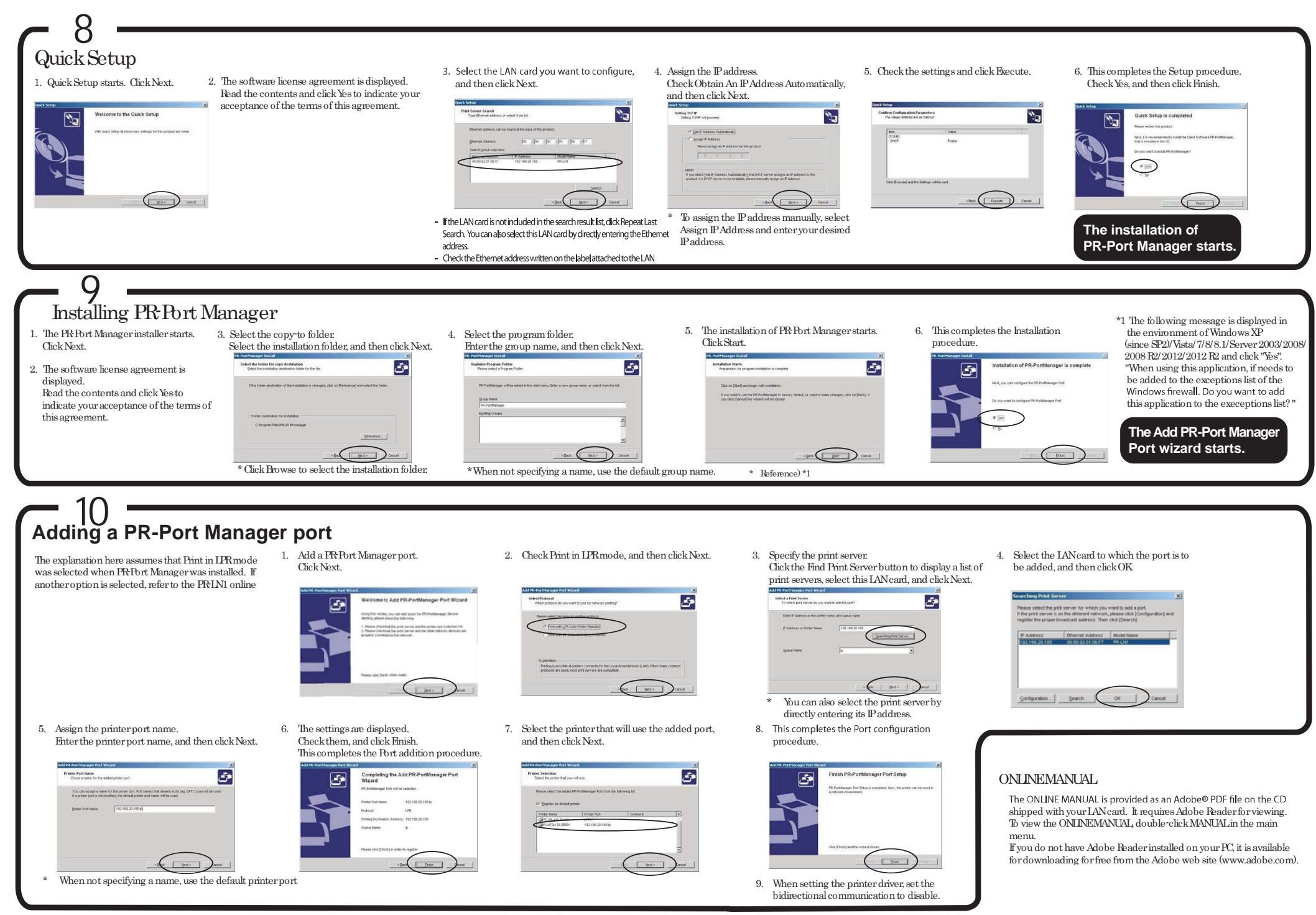

All Rights Reserved. Copyright ©FUJITSU ISOTEC LIMITED 2004-2013 This manual was made with recycled paper: